# 保育運営支援システム 年次更新

| バックアップ  | 2 |
|---------|---|
| 新入園児の登録 |   |
| 年次更新    | 5 |
| 園児⊐ード変更 | 7 |
| 休日設定    | 8 |

| :取りください <u>。</u>                                                                                                    |
|----------------------------------------------------------------------------------------------------|
| データ管理 ⇒ 001.バックアップ                                                                                                    |
| らくお待ちください。                                                                                                    |
| R育園運営支援システム         A         F         CONTON         CONTON |
| ニュー』を開き、[バックアップ]をクリックします。<br>[OK]をクリックします。※名称は異なる場合があります。                                                                                                    |
|                                                                                                    |
|                                                                                                    |

| 新入 | 園児 | の登録 |
|----|----|-----|
|----|----|-----|

| 園児台帳登録(新入園児)                                                                                                    | 台帳管理 ⇒ 001.園児台帳                                                                                                    |  |  |  |  |  |
|----------------------------------------------------------------------------------------------------|----------------------------------------------------------------------------------------------------|--|--|--|--|--|
| <ol> <li>[コード](任意のコード)を入力し、Enter キーを押下します。<br/>続いて[名前]、[フリガナ]、[生年月日]、[性別]を入力します。</li> <li>[入園日]を入力し、Enter キーを押下します。</li> <li>[クラス名]は「待機園児」を選択します。</li> <li>登録:F1 をクリックします。</li> </ol>                       |                                                                                                    |  |  |  |  |  |
| <ul> <li>コード番号は後で振り直し処理が可能ですが、</li> <li>連番でつけていただくことを推奨しています。</li> <li>(推奨例:601~)</li> <li>図兄豆鉢   家族登録   その他情報   □座情報  </li> <li>図児コード 0000801</li> <li>新規</li> <li>名前 サーヴ 太郎</li> <li>生年月日 平成 ▼</li> </ul> | F1 削除:F4 表示:F9 終了:F3 31-04-30 0 歲 □ 職員                                                                                                    |  |  |  |  |  |
| フリガナ ザーウ* タロウ 性別 で 1:男                                                                                                    | ○ 2:女 □ 障がい児<br>を約20分                                                                                                    |  |  |  |  |  |
| 入 勇     施設     001     検索     サーブ保育圏     入園日を入力       入 勇     施設     001     検索     サーブ保育圏     和暦: 令和「07       分 男     人圏日 令和     一     の理をされる場       クラス     グラス名     801     検索     時機圏児     ます。          | します。<br>20401」、西暦:「20250401」<br>1日(2024年4月1日)以前に年次更新<br>場合には、 [クラス名]は「待機園児」を選択し                                                                                                    |  |  |  |  |  |
| [入退園・クラス変更履歴]が下記のようになっていれば登録完了です。<br>入退園・クラス変更履歴<br>サーヴ保育園<br>04.01 待機園児 「07.04.01」または「2025.04.01」待機園児<br>となっていることを確認します。                                                                                   | 入園:「07.04.01」または「2025.04.01」<br>となっていることを確認します。                                                                                                    |  |  |  |  |  |
| IC カード登録                                                                                                    | 登降園管理 ⇒ 011.カード管理                                                                                                    |  |  |  |  |  |
| <ol> <li>カード番号登録を行う園児の[1枚目カード情報]に使用するカード番号を入力します。</li> <li>※2枚以上使用される場合には[2枚目カード情報]以降も入力します。</li> <li>登録:F1 をクリックします。</li> <li>データ送信 をクリックします。 ※送信をクリックするとレコーダーへカード情報が送られます。</li> </ol>                     |                                                                                                    |  |  |  |  |  |
| <ul> <li>         カード管理<br/>カード管理<br/>コート</li></ul>                                                                                                    | データ     通貨       送信     登録:F1       表示:F9     終7:F3       青報     4枚目か-ト*情報       5枚目か-ト*情報       月発有     10カ-ト* 再発有       10カ-ト*     再発行       W     V       V     V       V     V       V     V       V     V       V     V       V     V |  |  |  |  |  |

#### 注意 カードの有効登録について

カード管理画面には[摘要日]がございませんので、登録をした時点からカードは有効になります。

- 1. 電気錠と連動してご使用されている場合、登録・送信処理をした時点から電気錠の開錠が可能になります。 カード番号登録のみ事前にされたい場合には、カード番号入力後、「有効」のチェックを外してご登録ください。
- 2. 3月で卒園となる園児のカードを新入園児が使用される場合、卒園児の打刻データ受信を全て完了されてから 登録変更を行ってください。

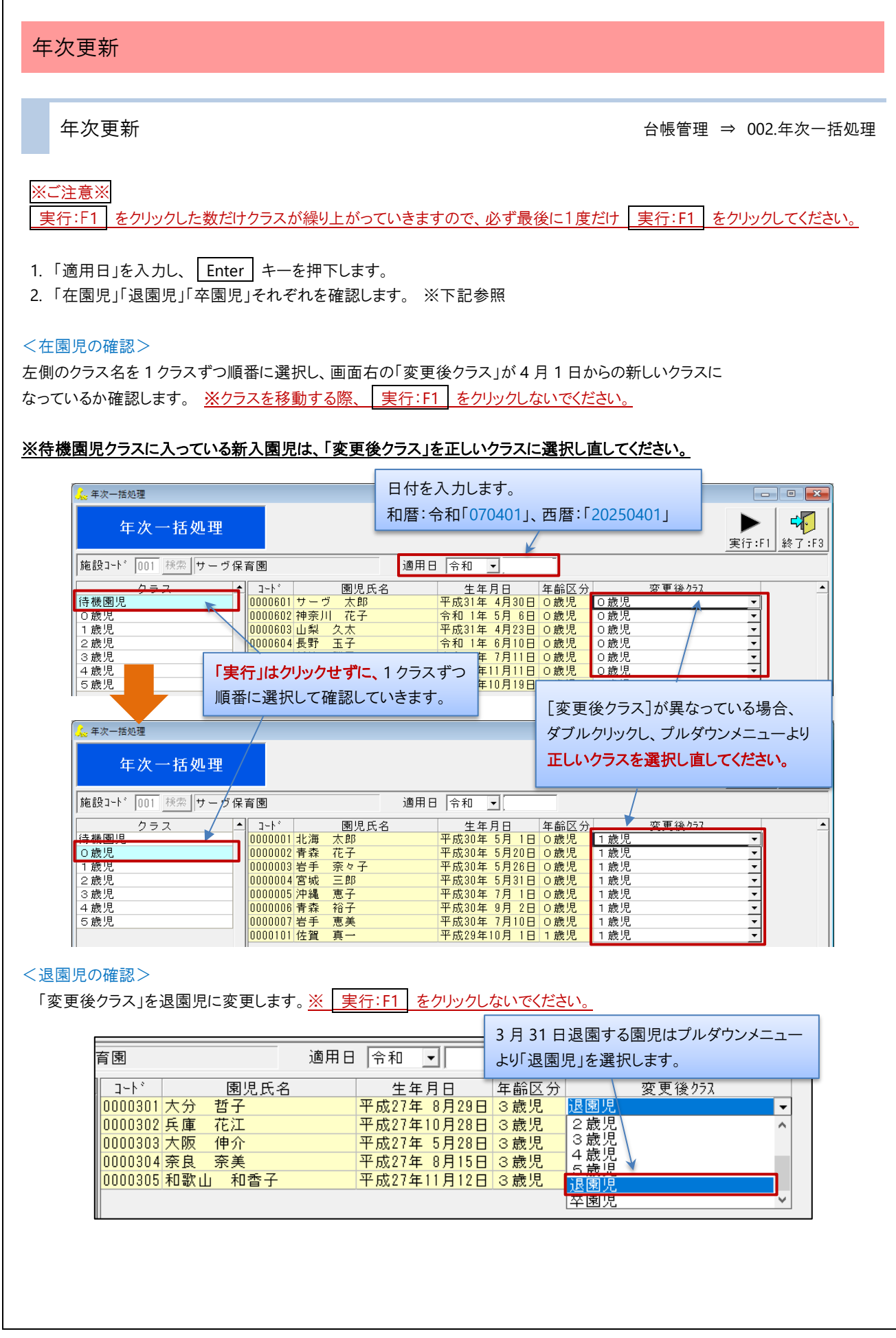

### <卒園児の確認>

5歳児クラスの児童には自動で「卒園児」クラスが設定されますので、ご確認ください。 ※[変更コード](上4桁)は卒園した年度で登録されます。

| 施設コード | 001 検索 サーヴ | 保育園            |      |      | 適用日 | 令和 ▼       |       |     |        |   |         |
|-------|------------|----------------|------|------|-----|------------|-------|-----|--------|---|---------|
|       | クラス        | ▲ <u>□-</u> ト* |      | 園児氏名 |     | 生年月日       | 年齢区分  |     | 変更後クラス |   | 変更コード≜  |
| 待機園児  |            | 000050         | 1 香川 | 香    |     | 平成25年10月 5 | 日 5歳児 | 卒園児 |        | • | 2019001 |
| 〇歳児   |            | 000050         | 2 秋田 | 次郎   |     | 平成26年 3月10 | 日 5歳児 | 卒園児 |        | • | 2019002 |
| 1歳児   |            | 000050         | 3 栃木 | 六男   |     | 平成26年 2月22 | 日 5歳児 | 卒園児 |        | • | 2019003 |
| 2歳児   |            | 000050         | 4 群馬 | 純子   |     | 平成25年 8月23 | 日 5歳児 | 卒園児 |        | • | 2019004 |
| 3歳児   |            | 000050         | 5 埼玉 | 鈴子   |     | 平成25年 7月15 | 日 5歳児 | 卒園児 |        | • | 2019005 |
| 4歳児   |            | 000050         | 6 茨城 | 志知   |     | 平成25年 9月30 | 日 5歳児 | 卒園児 |        | • | 2019006 |
| 5歳児   |            | 000050         | 7千葉  | 八郎   |     | 平成26年 1月28 | 日 5歳児 | 卒園児 |        | • | 2019007 |

3. すべての確認が完了後、<u>最後に1度だけ</u>実行:F1 をクリックします。

## 年次更新後の確認

台帳管理 ⇒ 001.園児台帳

1. [入退園・クラス変更履歴]に履歴が追加されていることを確認します。

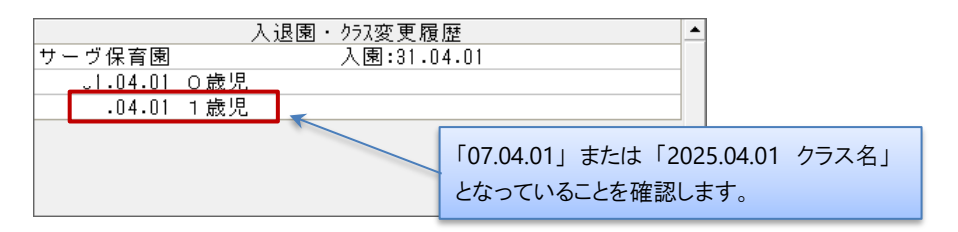

園児コード変更 コード変更 台帳管理 ⇒ 003.コード変更 4月1日以降に処理してください。 1. 「開始クラス]と「終了クラス]を選択し、コード変更する園児を表示します。 【例】 0~5 歳児クラスの園児を変更→ [開始クラス]:0 歳児 [終了クラス]:5 歳児 [開始クラス]:退園児 [終了クラス]:退園児 退園児のみコード変更→ 2.1番右側の[新園児コード]へ新しいコードを入力します。 3. 実行:F1 をクリックします。 「表示順」の選択を変えることで、画面の並び 順を変更できます。1 ⇒2 ⇒3の順で表示さ べい コード変面 れます。 4 ► コード変更 実行:F1 終了:F3 001 検索 サーヴ保育園 施設 表示順 1 クラス順 • 開始クラス 000 検索 最初から 2 カナ順 連番 セット • 終了 クラス 006 検索 5歳児 • 3 新園児コード▲ 生年月日 性別 令和 1年 5月 6日 女 0歳児 平成30年10月19日 男 0歳児 **園児コード** 0000602 神奈川 花子 園児名 クラス 0000001 0000607 京都 一郎 平成31年 4月3 変更前の園児コードです。 変更後の園児コードを入力します。 <連番セット機能について> 選択した行以降に連番を一括でセットできます。 1. 連番の最初のコードの園児に新園児コードを入力します。 2. 連番セットをクリックします。 3. 「選択行以降から連番をセットします。」のメッセージを OK をクリックします。 4. 番号を確認し 実行:F1 をクリックします。 001 検索 サーヴ保育園 施設 1 クラス順 表示順 • 開始クラス 000 検索 最初から 2 カナ順 • 連番 セット 終了 クラス 006 検索 5歳児 3 - 
 國児名
 國児名

 1
 0000602
 神奈川
 花子

 2
 0000607
 京都
 一郎

 生年月日
 性別

 令和1年5月6日女
 0歳児

 ×
 0歳児
 新園児コート クラス 0000001 確認 選択行以降から連番をセットします。 001 検索 サーヴ保育園 施設 ワラス順 OK • キャンセル 開始クラス 000 検索 最初から カナ順 • 連番 セット 終了 クラス 006 検索 5歳児 3 • 
 図児コード
 園児名

 1
 0000602
 神奈川
 花子

 2
 0000607
 京都
 一郎

 3
 0000601
 サーヴ
 太郎

 生年月日
 性別

 令和1年5月6日女
 女 0歳児

 平成30年10月19日
 男 0歳児

 平成31年4月30日
 男 0歳児
 所團 但 기니사 🔺 クラス 0000001 0000002 0000003 注意 園児コード重複エラー 実行時にエラーが表示される場合は園児コードが重複しております。重複している園児コードが赤く表示されますの で、振り直します。退園児・卒園児が使用している番号と重複している可能性がありますので、退園児・卒園児のコー

休日設定

## 休日設定

#### マスタ管理 ⇒ 003.施設マスタ ⇒休日設定

年間の休日を設定します。毎年日付が異なる祝祭日(「春分の日」「秋分の日」)のほか、年末年始、園の休日は毎年設定が必要です。

- 1. [施設名]をクリックします。
- 2. 『施設マスタ』画面上部の 休日設定 をクリックします。

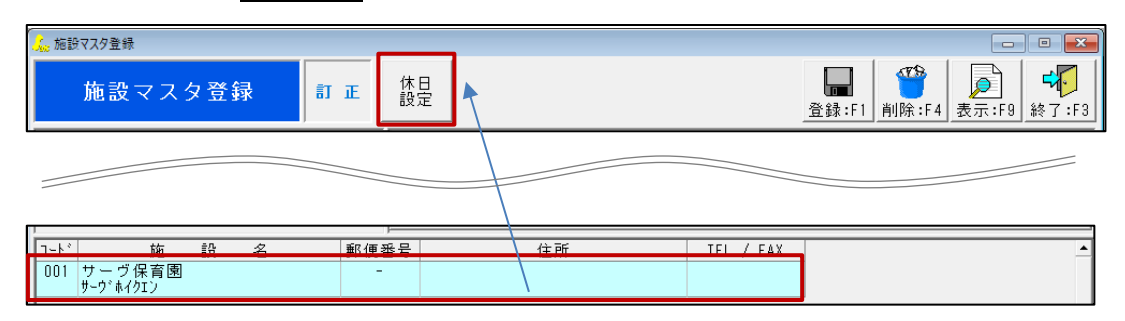

- 3. [処理年度]を入力し、 Enter キーを押下します。
- 4. 祝祭日、園の休日にしたい日をクリックし、「祝祭日」または「特別休」を選択します。
- 5. [登録名]に任意の名称を入力します。
- 6. 登録:F1 をクリックします。

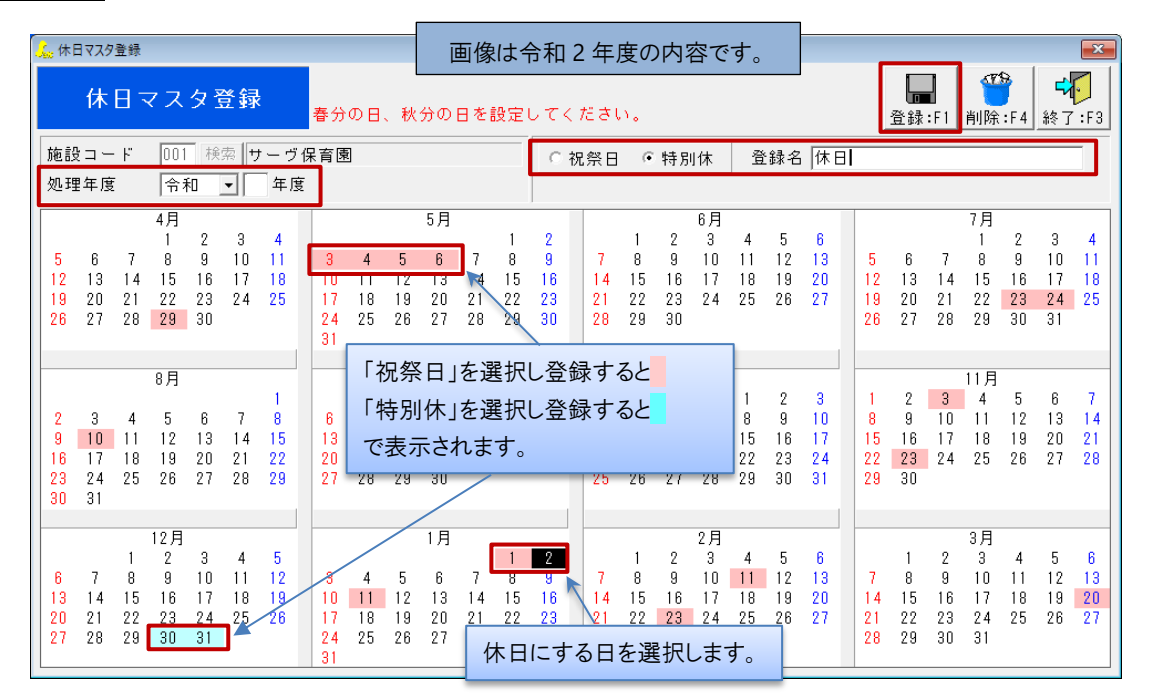

補足 複数日付の登録について

÷

連続した日を指定する場合は、対象日をマウスでドラッグします。

中日をはさみ複数日の選択する場合は、 Ctrl キーを押下しながら対象日をそれぞれクリックします。